## Entering/Updating SLOs, Assessments and Criteria in TracDat<sup>1</sup>

| Step 2:<br>Access Department by selecting the correct<br>department from the dropdown menu at the<br>top of the page.       Image: Course Course C |   |
|----------------------------------------------------------------------------------------------------|---|
| Step 3:       Course Planning Summary - Owned         Click on the Course Name for the appropriate course.       Course (Course)       Course (Course)       Assessment Methods       Results       Actions       Follow         Stry ANTH 110 - Cubural Anthropology       4       8       0 M       0       0       0       0       0       0       0       0       0       0       0       0       0       0       0       0       0       0       0       0       0       0       0       0       0       0       0       0       0       0       0       0       0       0       0       0       0       0       0       0       0       0       0       0       0       0       0       0       0       0       0       0       0       0       0       0       0       0       0       0       0       0       0       0       0       0       0       0       0       0       0       0       0       0       0       0       0       0       0       0       0       0       0       0       0       0       0       0       0       0       0       0                                                                                                    |   |
|                                                                                                    | p |
| - OR -<br>Step 3a:<br>Click on Course Planning and Course<br>Assessment Plan in the menu on the left-<br>hand side of the page.                                                                                                    |   |
| Step 3b:       Skip 3b:         Select the course from the dropdown menu at the top of the page or type in the name of a specific course in the search function ( );       Skip 4NTH 110-Cultural Anthropology         Specific course in the search function ( );       Skip 4NTH 120-Physical Anthropology                                                                                                    | Q |

<sup>&</sup>lt;sup>1</sup> Thanks to Canada College's Erin Moore for creating this template.

| Step 4:                                                                                                    |                                                                                                    |                       |
|----------------------------------------------------------------------------------------------------|----------------------------------------------------------------------------------------------------|-----------------------|
| Add an outcome by clicking on the fight-hand side of the screen to Add Course Outcome.                                                                             | . Sample 1 - A Sample Course 1<br>'Asterisk next to a Course in the dropdown indicates that the Course is not owned by Assessment Unit. | Add Course<br>Outcome |
| Step 5:                                                                                                    |                                                                                                    |                       |
| Minimally, fill in the Course Outcome Name,<br>Course Outcome, Course Outcome Status,<br>and the Start Date.                                                       | * Course Outcome Name * Course Outcome Course Outcome Status                                                                            |                       |
| The Start Date ideally will be the course outline of record approval date, but if not readily available, can be the day that you enter the SLOs.                   | Assessment Cycles Start Date End Date                                                                                                   |                       |
| Assessment cycle(s) are optional but can help for later filtering purposes.                                                                                        | * Required field                                                                                                    |                       |
| Edit Course Outcome Status                                                                                                    |                                                                                                    |                       |
| Find the course outcome.                                                                                                    |                                                                                                    |                       |
| Click the <b>I</b> to the right of the course outcome<br>Select <b>Inactive</b> from the <b>Course Outcome Stat</b><br>you inactivate the SLO.                     | t <b>us</b> dropdown menu if the outcome was assessed but no longer active. Enter th                                                    | e End Date when       |
| (Delete SLOs that were never assessed by choo                                                                                                    | osing the trash can to the right of the SLO.)                                                                                           |                       |
| Step 6:                                                                                                    |                                                                                                    |                       |
| Click <b>Save</b> , <b>Save and Return</b> , or <b>Save and</b><br><b>Add New</b> (if entering more than one SLO) in<br>the upper right-hand corner of the screen. | Save and Return Save and Add New                                                                                                    |                       |

## Updating/Adding Assessment Methods

| Step 1:         Log in to TracDat (use Mozilla Firefox – do not use Internet Explorer)         https://sanmateo.tracdat.com/tracdat/         For user name and password, contact Karen Wong or Lorraine DeMello. |                                                                                                    | See Merro County<br>Connerry Course: Dismon | Account Login<br>Password | a c d a t<br>a<br>c d a t<br>contact Us |         |         |           |
|----------------------------------------------------------------------------------------------------|----------------------------------------------------------------------------------------------------|---------------------------------------------|---------------------------|-----------------------------------------|---------|---------|-----------|
| <b>Step 2:</b><br>Access Department by selecting the correct<br>department from the dropdown menu at the<br>top of the page.                                                                                     | ♦ tracdat <sup>*</sup>                                                                                                    | A Sample Dept                               |                           |                                         |         |         | <b>•</b>  |
| Step 3:                                                                                                    |                                                                                                    |                                             |                           |                                         |         |         |           |
| Click on the <b>Course Name</b> for the appropriate course.                                                                                                    | Course Planning Summary - Owned                                                                                                    |                                             | Course Outcomes           | Assessment Methods                      | Results | Actions | Follow-Up |
| - OR -                                                                                                    | SKY ANTH 125 - Physical Anthropology                                                                                                    |                                             | 4                         | 8                                       | 0       | 0       | 0         |
| Step 3a:                                                                                                    |                                                                                                    |                                             | - OR -                    |                                         |         |         |           |
| Click on <b>Course Planning</b> and <b>Course</b><br>Assessment Plan in the menu on the left-<br>hand side of the page.                                                                                          |                                                                                                    | 📕 Cou                                       | rse Planning              | ~                                       |         |         |           |
|                                                                                                    |                                                                                                    | Cour                                        | se Assessment             | Plan                                    |         |         |           |
| Step 3b:                                                                                                    |                                                                                                    | Resu                                        | ts                        |                                         |         |         |           |
| Select the course from the dropdown menu at the top of the page or type in the name of a                                                                                                    | SKY ANTH 110 - Cultural Anthropology                                                                                                    |                                             |                           |                                         |         |         | <u>م</u>  |
| specific course in the search function ( $\bigcirc$ ):<br>SKY Prefix # (e.g., SKY ANTH 110).                                                                                                    | Select a course<br>SKY ANTH 110 - Cultural Anthropology<br>SKY ANTH 125 - Physical Anthropology<br>SKY ANTH 127 - Physical Anthropology Laboratory |                                             |                           |                                         |         |         |           |

| Step 4:                                                      |                                                                                                    |                |
|--------------------------------------------------------------|----------------------------------------------------------------------------------------------------|----------------|
|                                                              | Course Outromes                                                                                                    |                |
| Select the drop down on the SLO and then the                 | second     second second se |                |
| Assessment Methods drondown                                  | Assessment Cycles:                                                                                                    |                |
|                                                              | Start Date: 12/02/2010<br>End Date:                                                                                                    |                |
|                                                              | Till Assessment Methods                                                                                                    |                |
|                                                              | Init Pre and post testing pre and post tests (Active)                                                                                                    |                |
|                                                              | Init Pre and post testing students will show improvement (Active)                                                                                                    |                |
|                                                              | Telated Goals                                                                                                    |                |
|                                                              | example 2 EXAMPLE SLO 2 FOR USE IN TeSTING ASSIGNMENT (Active)                                                                                                    |                |
|                                                              |                                                                                                    |                |
| Step 5:                                                      |                                                                                                    |                |
|                                                              |                                                                                                    |                |
|                                                              |                                                                                                    |                |
| Click on the second on the right-hand side of the            | Accessment funder                                                                                                    |                |
| screen to Add Assessment Method.                             | Start Date: 12/02/2010                                                                                                    | Add Assessment |
|                                                              | End Date:                                                                                                    | Method         |
|                                                              |                                                                                                    |                |
| Click the <b>edit</b> icon <i>C</i> to undate the Assessment |                                                                                                    |                |
| Method (Uncheck Active if that assessment                    |                                                                                                    |                |
| method is no longer used)                                    |                                                                                                    |                |
| method is no longer used).                                   |                                                                                                    |                |
|                                                              |                                                                                                    |                |
| Step 6:                                                      |                                                                                                    |                |
| •                                                            | ie in assigning results                                                                                                    |                |
| Enter the Assessment Method Category.                        | Active 🗹                                                                                                    |                |
| Assessment Method, and Success Criterion.                    | Assessment Method Category Pre and nost resting                                                                                                    |                |
|                                                              |                                                                                                    |                |
| Provide anough information so that someone who               | Assessment Method pre and post tests                                                                                                    |                |
| togehes the course can conduct the accessment                | Sugar Criterian                                                                                                    |                |
|                                                              | Success criterion students will snow improvement                                                                                                    |                |
| anu.                                                         | Schedule                                                                                                    |                |
|                                                              |                                                                                                    |                |
|                                                              |                                                                                                    |                |
|                                                              |                                                                                                    |                |

| Edit According to Mathed Status                   | SKY ANTH 110 Cultural Anthropology                                    |                                                                                      |  |
|---------------------------------------------------|-----------------------------------------------------------------------|--------------------------------------------------------------------------------------|--|
| Ealt Assessment Method Status                     |                                                                       |                                                                                      |  |
|                                                   | Basic Knowledge Identify, and define, analyze and interpret nomenclat | ure, concepts and cultural processes in cross cultural contexts.                     |  |
|                                                   | Active                                                                |                                                                                      |  |
| Click the 🤐 to the right of the assessment        | Assessment Method Category                                            | Exam 💌                                                                               |  |
| method.                                           | * Assessment Method                                                   | Students will be assessed by a comprehensive exam covering all SLO's for the course. |  |
|                                                   |                                                                       |                                                                                      |  |
| De-select the Active box above the assessment     | Success Criterion                                                     | 70% of the students must receive 70% or higher on the exam                           |  |
| method if it is no longer used                    |                                                                       | , , , , , , , , , , , , , , , , , , ,                                                |  |
|                                                   | Schedule                                                              | Test will be given mid semester Fall 2013                                            |  |
|                                                   |                                                                       |                                                                                      |  |
|                                                   |                                                                       |                                                                                      |  |
|                                                   |                                                                       |                                                                                      |  |
|                                                   |                                                                       |                                                                                      |  |
| Step 6:                                           |                                                                       |                                                                                      |  |
|                                                   |                                                                       | ID care -                                                                            |  |
| Click Save. Save and Return. or Save and Add      |                                                                       | El Save                                                                              |  |
| <b>New</b> (if entering more than one assessment  |                                                                       |                                                                                      |  |
| method) in the upper right hand corner of the     |                                                                       | Save and Return                                                                      |  |
|                                                   |                                                                       | 6                                                                                    |  |
| screen.                                           |                                                                       | Save and Add New                                                                     |  |
|                                                   |                                                                       |                                                                                      |  |
|                                                   |                                                                       |                                                                                      |  |
| Step 7 to Upload Related Documents:               |                                                                       |                                                                                      |  |
|                                                   | Document Penositony                                                   | Palatad Documents                                                                    |  |
| Once you Save and Return you can unlead the       |                                                                       |                                                                                      |  |
| Once you Save and Return, you can upload the      | - SKY Dept - Anthropology                                             | urag documents nere to reace                                                         |  |
| assignment so it will embed as a hyperlink in     | Annual Assessment Reports                                             |                                                                                      |  |
|                                                   | Anthropology 110                                                      |                                                                                      |  |
| reports. Click the state to the right of "Related | ► C Anthropology 125                                                  |                                                                                      |  |
| Documents."                                       | ►C Anthropology 155                                                   |                                                                                      |  |
|                                                   | Anthropology 165                                                      |                                                                                      |  |
|                                                   | ► C Anthropology 180                                                  |                                                                                      |  |
| ( <del>+</del> )                                  | ►C⊐ Anthropology 360                                                  |                                                                                      |  |
| Upload a new document by clicking on the          | [] General                                                            |                                                                                      |  |
| on the right- hand side of Document Repository    | - Ch Manning Reports                                                  |                                                                                      |  |
|                                                   | F                                                                     |                                                                                      |  |
|                                                   | Pr san Mateo CCCD                                                     |                                                                                      |  |
|                                                   |                                                                       |                                                                                      |  |

| Step 8:                                                                                                    |                                                                                                    |                                                 |
|----------------------------------------------------------------------------------------------------|----------------------------------------------------------------------------------------------------|-------------------------------------------------|
| Select the file folder from the dropdown menu at the top of the page.                                                                                                    |                                                                                                    | Save and Relate  Cancel                         |
| Click the files box, and then select and click on<br>the document that directly relates to the<br>assessment method from your files. The file name<br>will automatically fill. The file description is | Files Click to browse for files Urls                                                                                                    |                                                 |
| optional.                                                                                                    | * Name * Url Description                                                                                                    | n                                               |
| Click <b>Save and Relate</b> in the upper right-hand corner of the page so that it embeds as a hyperlink in reports.                                                                                   | * Required field                                                                                                    |                                                 |
| Step 8 Option (if already uploaded):                                                                                                    |                                                                                                    | Delated Decisionate                             |
| If a document that you want to relate to the<br>assessment method was previously uploaded,<br>you can simply left- click and drag it from a file to<br>the right column.                               | SKY Dept - Anthropology         C Annual Assessment Reports         C Anthropology 110         TracdatAnthroExamsFall2013.xlsx         TracdatestresultsAnth110Fall2012.xlsx         TracdatestresultsAnth110Spring2013.xlsx         TracdatestresultsAnth110Spring2013.xlsx         C Anthropology 125         C Anthropology 165         C Anthropology 360         C General         C Mapping Reports         San Mateo CCCD | Related Documents Drag documents here to relate |

## Sending an E-mail Assignment

| Step 1:                                                                                                    |                                                                                                    |         |
|----------------------------------------------------------------------------------------------------|----------------------------------------------------------------------------------------------------|---------|
| Expand the assessment method using the                                                                                                    | Course Outcomes                                                                                                    | θ       |
| Expand the assessment method using the                                                                                                    | Basic Knowledge Identify, and define, analyze and interpret nomenclature, concepts and cultural processes in cross cultural contexts.                                                                                             | ය ව ම   |
| dropdown and click the <b>side</b> next to                                                                                                    | Assessment Cycles:<br>Start Date:<br>End Date:                                                                                                    |         |
| name to Manage Assignment                                                                                                    | * 🔝 Assessment Methods                                                                                                    | 0       |
| page to manage Assignment.                                                                                                    | The and post testing Students will be assessed by a combination of a pre-test and post-test: (Active)      Success Criterion: 10% improvement from pre to post test.      Schedule:      Date: Added: 07/15/2013      Active: Yes | CF 42 B |
|                                                                                                    | Related Documents                                                                                                    | 0       |
|                                                                                                    | Assignment                                                                                                    | 0       |
|                                                                                                    | Imid Exam Students will be assessed by a comprehensive exam covering all SLO's for the course. (Active)                                                                                                    | 6 4 8   |
|                                                                                                    | The state of Program and Institutional SLOs                                                                                                    | 0       |
| Step 2:<br>Select individuals from the Assign to drop<br>down that appears when you click in the box.<br>Additional assignees can be added and<br>assignment information can be altered;<br>however, new assignments replace previous<br>assignments. | * Assign To Wong, Karen x) Slicton.Lori x<br>Due Date Bestock, Donna Chan, Belinda<br>Subject Hansell , Christine                                                                                                    |         |

|                                                                                                    | -                                                                                                    |  |  |
|----------------------------------------------------------------------------------------------------|----------------------------------------------------------------------------------------------------|--|--|
| Step 3:                                                                                            | SKY ANTH 110 - Cultural Anthropology                                                                                                  |  |  |
|                                                                                                    | Basic Knowledge Identify, and define, analyze and interpret nomenclature, concepts and cultural processes in cross cultural contexts. |  |  |
|                                                                                                    | Pre and post testing Students will be assessed by a combination of a pre-test.                                                        |  |  |
| Entor a due date, and any other instructions                                                       | Success Criterion 10% improvement from pre to post test. Schedule                                                                     |  |  |
|                                                                                                    |                                                                                                    |  |  |
|                                                                                                    |                                                                                                    |  |  |
| Set up the request to include repeated                                                             | * Assign To Wong, Karen X                                                                                                    |  |  |
| requests, documents to submit, and a place                                                         | Due Dere 09(01/2016                                                                                                    |  |  |
| for documents (ideally a file that is set up for                                                   | Subject Assignment from TracDat                                                                                                    |  |  |
| each course)                                                                                       |                                                                                                    |  |  |
|                                                                                                    | Notes/Instructions Assessment Method Category: Pre and post testing                                                                   |  |  |
|                                                                                                    | Assessment Method: Students will be assessed by a combination of a pre-test and post-test.                                            |  |  |
| Check E-mail Assignment to Assignee(s) to                                                          | Success Criterion: 10% improvement from pre to post test.                                                                             |  |  |
| email the request. Include yourself so that you                                                    |                                                                                                    |  |  |
| can forward the request to assignee(s) who                                                         | Protess Dava                                                                                                    |  |  |
| don't have Tracdat access                                                                          |                                                                                                    |  |  |
|                                                                                                    | Provide Related Document, Result and Actions •                                                                                        |  |  |
| COncernant in an amail by aliabian Canal CC                                                        | Put Documents in Anthropology 110                                                                                                    |  |  |
| CC yourself in an email by clicking Send CC                                                        | E-mail Assignment to Assignee(s)                                                                                                    |  |  |
| to Person Assigning.                                                                               | Send CC to Person Assigning                                                                                                    |  |  |
|                                                                                                    | * Resulted field                                                                                                    |  |  |
|                                                                                                    |                                                                                                    |  |  |
|                                                                                                    |                                                                                                    |  |  |
|                                                                                                    |                                                                                                    |  |  |
| Step 4:                                                                                            |                                                                                                    |  |  |
|                                                                                                    | 🕒 Save 🔻                                                                                                    |  |  |
| Click Save, Save and Return, or Save and                                                           |                                                                                                    |  |  |
| Add New (if entering more than one                                                                 | Save and Detune                                                                                                    |  |  |
| assignment) in the upper right hand corner of                                                      | Save and Recurr                                                                                                    |  |  |
|                                                                                                    | Save and Add New                                                                                                    |  |  |
| the screen.                                                                                        |                                                                                                    |  |  |
| Sample email sent to assignee                                                                      | Sample of CC email to assignor                                                                                                    |  |  |
| Add_To_Calendar.ics                                                                                |                                                                                                    |  |  |
| 111111 1 КВ                                                                                        |                                                                                                    |  |  |
| Unit name: SKY Dept - Anthropology                                                                 | Unit name: SKY Dept - Anthropology                                                                                                    |  |  |
|                                                                                                    | PSLO name: Basic Knowledge                                                                                                    |  |  |
| PSLO name: Basic knowledge                                                                         | Assessment Method Category: Pre and nost testing                                                                                      |  |  |
| Assessment Method Category: Pre and post testing                                                   | Assessment method category. The and post testing                                                                                      |  |  |
| Assessment Method: Students will be assessed by a combination of a pre-test and post-test.         | Assessment Method: Students will be assessed by a combination of a pre-test and post-test.                                            |  |  |
| Success Criterion: 10% improvement from pre to post test.                                          | Success Criterion: 10% improvement from proto post test                                                                               |  |  |
|                                                                                                    | Success citerion. 10/0 improvement noili pre to post test.                                                                            |  |  |
| Due Date: Fri Sep 02,2016<br>Assigned By: Karen Wong                                               | Copy of Assignment:                                                                                                    |  |  |
| To complete, go to: https://sanmateo.tracdat.com;443/tracdat/assignment?v=n1arxsdudK7OaPRg77OFA14g | Due Date: Fri Sep 02,2016                                                                                                    |  |  |
|                                                                                                    | Assigned by: Karen wong                                                                                                    |  |  |
| NULE: You can open or import the attached file to add this assignment to your personal calendar.   |                                                                                                    |  |  |
|                                                                                                    |                                                                                                    |  |  |

Last Updated on September 1, 2016